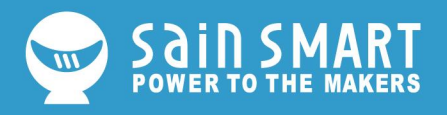

# How to Install CH340 Drivers

## Introduction

In this tutorial, we'll show you how to install the CH340 driver on multiple operating systems if you need to. The driver should install automatically on most operating systems. However, there are a wide range of operating systems. You may need to install drivers the first time you connect the chip to your computer's USB port, or when there are operating system updates.

## Drivers

The CH340 has been tested on:

- Windows 7/10
- Mac OSX
  - V10.10.5 (Yosemite)
  - V10.11.6 (El Capitan)
  - V10.13.0 (High Sierra)
  - V10.14.5 (Mojave)
- Linux
  - o Raspbian Stretch (11-13-2018 release) for the Raspberry Pi
  - Raspbian Buster (2019-07-10 release) for the Raspberry Pi
  - o Ubuntu v18.04.2, 64-bit

The CH340 is made by WCH. You can find the latest version of their drivers <u>here</u>, but most of their pages are in Mandarin. If you use a Chrome web browser, you should have the option to have the web page translated.

### **Updating Drivers**

If you have the older CH340 drivers installed, you may need to update them. Below are the instructions for each of the operating systems tested.

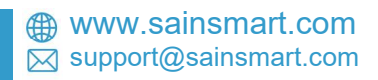

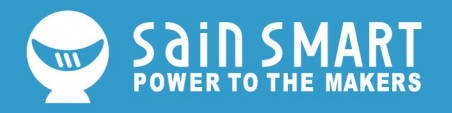

## Windows 7/10

**Note for Educators:** You will need to obtain administrative privileges from your network or IT administrator in order to install these drivers. Make sure to test the drivers before class and set aside some time with students in the classroom when installing the drivers. Download and run the executable.

Click the "Uninstall" button first. Then click on the "Install" button.

| Device Driver | Install / UnInstall             |  |
|---------------|---------------------------------|--|
| Select INF    | CH341SER.INF ~                  |  |
| INSTALL       | WCH.CN<br>  USB-SERIAL CH340    |  |
| UNINSTALL     | 08/08/2014, 3.4.20 <sup>-</sup> |  |
|               |                                 |  |

Windows CH340 Driver Installation

### Driver Verification for Windows

To verify that your driver is working, you should see a difference in the following pictures after plugging the CH340 to a USB port.

### **Device Manager**

To check that the CH340 enumerates to a COM port, you can open the device manager.

search for the application.

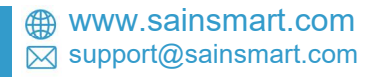

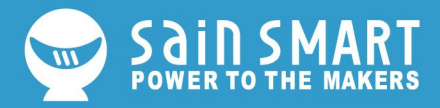

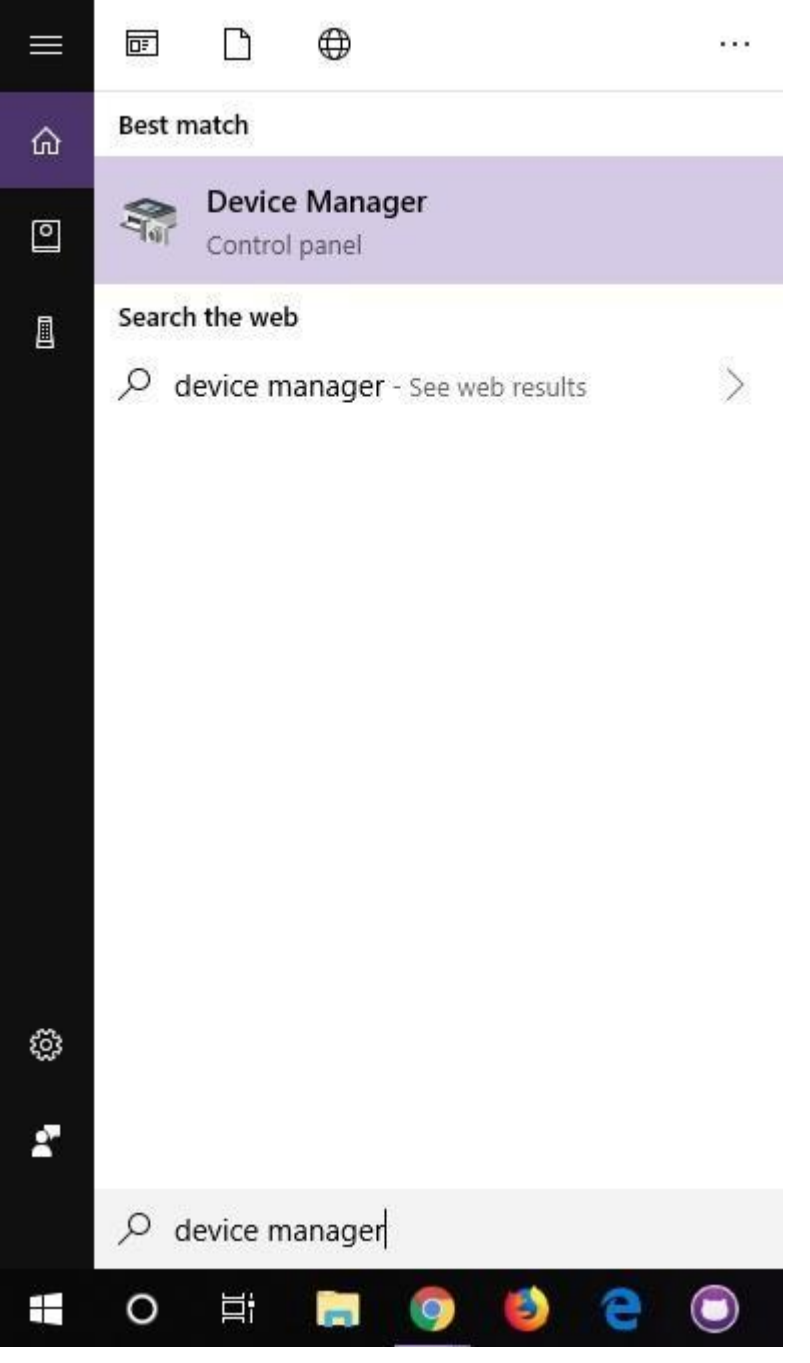

Using the search on Windows 10 to look for the device manager.

**Note:** On Windows 10, the quick search function is picky on the spelling of the application you are searching for. For example, you may get results using "*devi*" and none for "*device*".

After opening the device manager, you will need to open the **Ports (COM & LPT)** tree. The CH340 should show up as **USB-SERIAL CH340 (COM##)**. Depending on your computer, the COM port may show up as a different number.

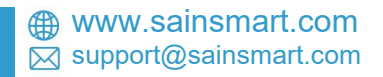

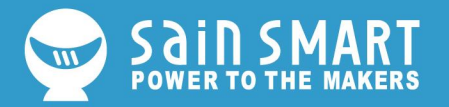

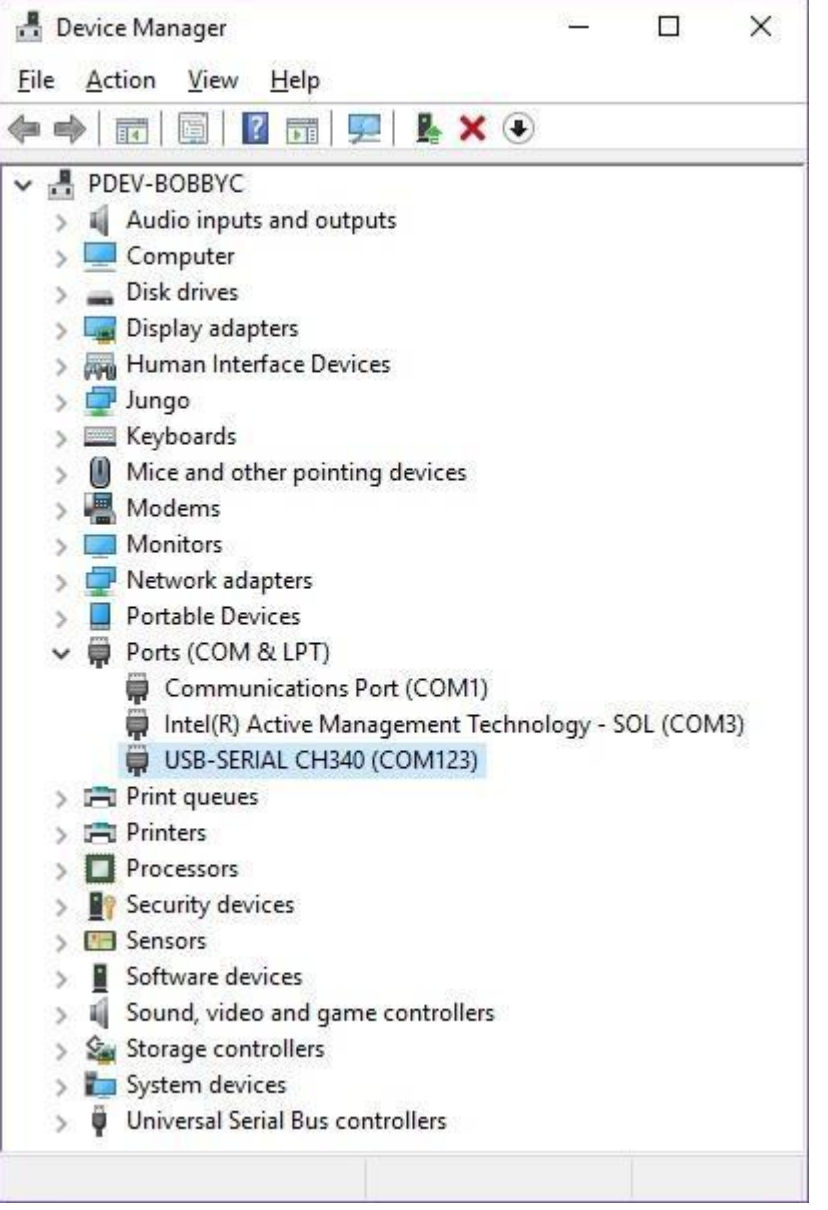

Screenshot of Window 10 Device Manager with a CH340 displayed on COM123. Click to enlarge.

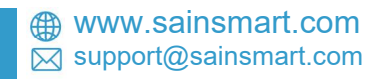

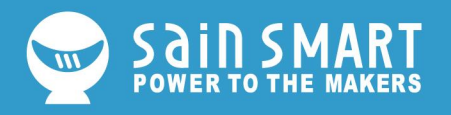

## Mac OSX

**Note for Educators:** You will need to obtain administrative privileges from your network or IT administrator in order to install these drivers. Make sure to test the drivers before class and set aside some time with students in the classroom when installing the drivers.

**Warning:** If you have a **Mac OS X v10.12+ (i.e. High Sierra, Mojave)**, your computer may restart as soon as you insert the CH340 to your computer. We recommend that you uninstall the old drivers first and follow these directions below before connecting the CH340 to your COM port. If you observe this issue, you will need to unplug the CH340 from your USB port, restart the computer, and follow the steps below to reinstall the latest drivers.

| Ś. | Finder  | File  | Edit | View | Go                          | Window      | Help       |             |
|----|---------|-------|------|------|-----------------------------|-------------|------------|-------------|
|    |         |       |      |      | Back #[                     |             | ¥(         |             |
|    |         |       |      |      | Forward<br>Enclosing Folder |             | 第]         |             |
|    |         |       |      |      |                             |             | <b>Ж</b> † |             |
|    |         |       |      |      |                             | Recents     |            | ፚ፟ቘF        |
|    |         |       |      |      | ß                           | Document    | s          | <b>企業O</b>  |
|    |         |       |      |      |                             | Desktop     |            | <b>☆業D</b>  |
|    |         |       |      |      | 0                           | Download    | s          | ₹₩L         |
|    |         |       |      |      | Î                           | Home        |            | ☆ 業 H       |
|    |         |       |      |      | Ē                           | Computer    |            | <b>☆</b> ₩C |
|    |         |       |      |      | 0                           | AirDrop     |            | 企業R         |
|    |         |       |      |      | 0                           | Network     |            | <b>☆</b> 第K |
|    |         |       |      |      | 0                           | iCloud Dri  | ve         | ☆第1         |
|    |         |       |      |      | A                           | Applicatio  | ns         | <b>☆</b> ₩A |
|    |         |       |      |      | ×                           | Utilities   |            | <b>企業U</b>  |
|    |         |       |      |      | Re                          | cent Folde  | rs         | •           |
|    | and and |       |      |      | Go                          | to Folder   |            | ŵжG         |
|    | ten al  | 22.00 |      |      | Co                          | onnect to S | erver      | ЖK          |

Open the Terminal program by selecting **Go** > **Applications**.

Select and open the Terminal program under **Applications > Utilities > Terminal**.

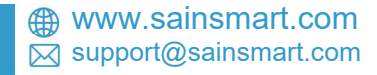

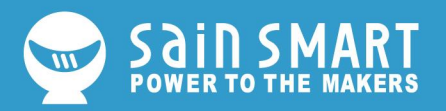

| <>> ?      |                                                                                                    | Q, thearth                                                                                                    |
|------------|----------------------------------------------------------------------------------------------------|----------------------------------------------------------------------------------------------------|
| Favorities | Course controls     Books     Books     Biage Capture     Trunes     Launchpad     Mail     Mais     Maps     ColorSync Utility     Bluetooth File Es     Boot Camp Addit Color Me     Dist Utility     ColorSync Utility     ColorSync Utility     Dist Utility     ColorSync Utility     Dist Utility     ColorSync Utility     Dist Utility     ColorSync Utility     ColorSync Utility     Dist Utility     ColorSync Utility     ColorSync Utility     System Preferences     System Preferences     TextEdit     WaveForms     WUznet Configurator     WT-InitMaker | e<br>xchange<br>stant<br>tion<br>y<br>X<br>Application - 8.7 ME<br>Croated 1/5/18, 7:32 PM<br>Madified 1/5/18, 7:32 PM<br>Madified 1/5/18, 7:32 PM |

| Note: You can also search with Spotlight by pressing <b>#</b> (Command) + | space bar (Space |
|---------------------------------------------------------------------------|------------------|
| Bar). Then type "Terminal" and double-click the search result.            |                  |
|                                                                           |                  |

You'll need to move to the directory where the **\*.kext** files are stored.

- For Mac OSX v10.9+, you will need to use this command:
- cd /Library/Extensions
- For Mac OSX v10.8 and below, you will need to use this command:
- cd /System/Library/Extensions

In this case, we will be using Mac OSX v10.13, so we will need to use the first command.

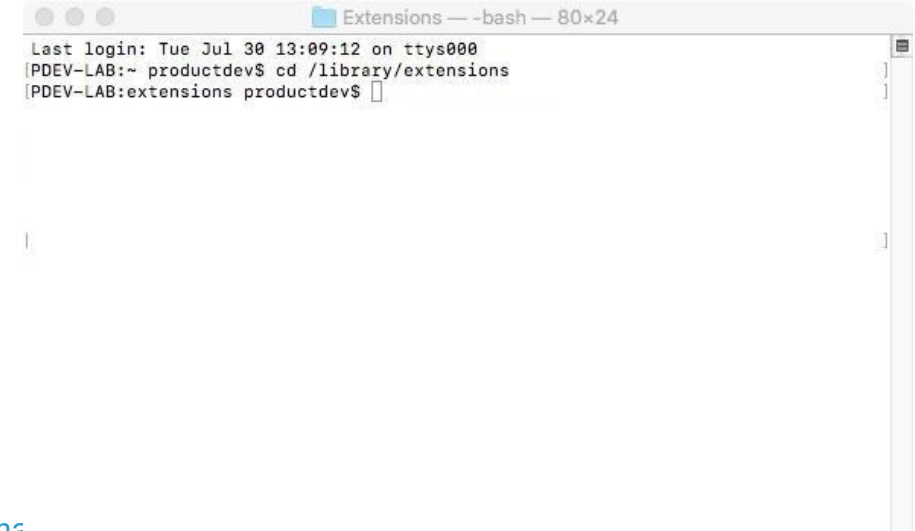

⊕ www.sainsma⋈ support@sainsmart.com

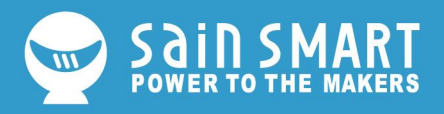

To check to see if the CH340 driver is in the correct path, use the following command to list the contents of the folder.

#### ls

To look for CH340 driver files (i.e. **usb.kext** or **usbserial.kext**) in the path, you could use the following command.

ls | grep usb

You should see something similar to the output below after using the commands.

```
Extensions — -bash — 80×24
Last login: Tue Jul 30 13:09:12 on ttys000
                                                                                自
PDEV-LAB:~ productdev$ cd /library/extensions
[PDEV-LAB:extensions productdev$ 1s
ACS6x.kext
                               HighPointIOP.kext
ATTOCelerityFC8.kext
                               HighPointRR.kext
ATTOExpressSASHBA2.kext
                               PromiseSTEX.kext
ATTOExpressSASRAID2.kext
                              SoftRAID.kext
ArcMSR.kext
                              usbserial.kext
CalDigitHDProDrv.kext
PDEV-LAB:extensions productdev$ 1s | grep usb
usbserial.kext
PDEV-LAB:extensions productdev$
```

If you have found the file in the path, you will need to run each of the following commands in the CLI/Terminal to remove old CH340 drivers. In this case, there was only the **usbserial.kext** file but it does not hurt to run both commands. Make sure to have administrative privileges to ensure that the drivers are removed.

sudo rm -rf /Library/Extensions/usb.kext
sudo rm -rf /Library/Extensions/usbserial.kext

Check if the old drivers were removed in the paths by using the ls command with your respective OS version. You will notice that the **\*.kext** file is removed from the respective paths. In this case, the **usbserial.kext** was removed from Mac OSX High Sierra.

ls

www.sainsmart.com support@sainsmart.com

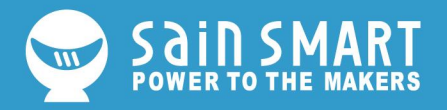

|                                 | 이 그는 것 같아요. 그는 것 같아요. 그는 것 | 100      |
|---------------------------------|----------------------------------------------------------------------------------------------------|----------|
| Last login: Tue Jul 30 13:09:1  | .2 on ttys000                                                                                                    | <b></b>  |
| PDEV-LAB:~ productdev\$ cd /lib | rary/extensions                                                                                                    | 1        |
| PDEV-LAB:extensions productdev  | \$ 1s                                                                                                    | 1        |
| ACS6x.kext                      | HighPointIOP.kext                                                                                                    |          |
| ATTOCelerityFC8.kext            | HighPointRR.kext                                                                                                    |          |
| ATTOExpressSASHBA2.kext         | PromiseSTEX.kext                                                                                                    |          |
| ATTOExpressSASRAID2.kext        | SoftRAID.kext                                                                                                    |          |
| ArcMSR.kext                     |                                                                                                    |          |
| CalDigitHDProDrv.kext           |                                                                                                    |          |
| PDEV-LAB:extensions productdev  | /\$ []                                                                                                    | <u>i</u> |
|                                 |                                                                                                    |          |
|                                 |                                                                                                    |          |
|                                 |                                                                                                    |          |

<u>Download</u> and extract the folder.

Then, open the "**\*.pkg**" file from the unzipped folder and follow the instructions. You'll need to restart your computer for the changes to take effect.

| 000                                                                   | CH3A1SER_MAC                              |                                                                                            |
|-----------------------------------------------------------------------|-------------------------------------------|--------------------------------------------------------------------------------------------|
| < > 3                                                                 |                                           | Q, fatorats                                                                                |
| Feverites  AirDrop  Recents  Ar Applications  ICloud Drive  Documents | CH341SER_MAC  CH341SER_MAC.ZIP ReadMe.pdf |                                                                                            |
| O Downloads                                                           |                                           | CH34x_Install_V1.5.pkg                                                                     |
| Desktop<br>Devices<br>TS-LAB<br>Remote Disc<br>NO NAME                | A.)                                       | 26 KB<br>Created 7/4/18, 3:00 PM<br>Modified 7/4/18, 3:00 PM<br>Last opened -<br>Add Tags_ |
| Shared                                                                |                                           |                                                                                            |

Mac OSX CH340 Driver Installation File

**Heads up!** Depending on your settings, you may need to adjust your **Security & Privacy** settings to allow the CH340 drivers to function. A window may pop up indicating that the drivers have been block as shown in the image below.

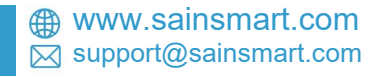

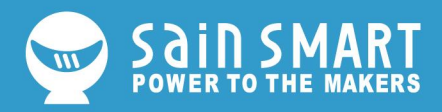

| Very and the set of the set of              |                                    | 🖕 install CH34s_install                                                                                         |                                               |                             |
|----------------------------------------------------------------------------------------------------|------------------------------------|----------------------------------------------------------------------------------------------------|-----------------------------------------------|-----------------------------|
| <ul> <li>entendem</li> <li>entendem entendem</li> <li>entendem entendem entendem</li> <li>entendem entendem</li> <li>entendem ent</li></ul> |                                    | The installation was completed successfully.                                                                    |                                               |                             |
| <ul> <li>Security &amp; Privacy</li> <li>Beside a domesting the section of the section is backed form</li> <li>Centers of the section of the section is backed form</li> <li>Centers of the section of the section is backed form</li> <li>Centers of the section of the section is backed form</li> <li>Centers of the section of the section is backed form</li> <li>Centers of the section of the section is backed form</li> <li>Centers of the section of the section is backed form</li> <li>Centers of the section is backed form</li> <li>Centers of the section is backed form</li> <li>C</li></ul>                                                                                                    | Introduction                       | 100 m 100 m 100 m 100 m 100 m 100 m 100 m 100 m 100 m 100 m 100 m 100 m 100 m 100 m 100 m 100 m 100 m 100 m 100 |                                               |                             |
| Ite installation ryne installation was successful. The installation was successful. The investment with the installation was successful. The investment with the investment with the investment with investment with investment              | Destination Select                 |                                                                                                    | System Extension                              | Blocked                     |
| The installation was successful.         The installation was successful.         The i                                                                                                    | Installation Type     Installation | <b>V</b>                                                                                                    | A program tried to loa                        | d new system extension(s)   |
| <pre>treatment in the set in the set in the set in the set in the set in the set in the set in the set in the set in the set set the set set the set set the set set the set set the set set the set set the set set the set set the set set the set set the set set the set set in the set set in the set of the set in the set of the set of the</pre>     | Summary                            | The installation was successful.                                                                                | enable these extension<br>System Preferences. | ns, open Security & Privacy |
| Image: Constant of the instant of the system extension is blocked, you'll need to the open a search with Spotight by pressing \$£ (Command) + space bar (Space Bar).   Type Security & Privacy and click on the Allow' button to enable the CH340 drivers.     Image: Command + Space bar (Space Bar).   Type Security & Privacy and click on the Allow' button to enable the CH340 drivers.     Image: Command + Space bar (Space Bar).   Type Security & Privacy and click on the Allow' button to enable the CH340 drivers.     Image: Command + Space bar (Space Bar).   Image: Command + Space bar (Space Bar).     Image: Command + Space bar (Space Bar).     Image: Command + Space bar (Space Bar).     Image: Command + Space bar (Space Bar).     Image: Command + Space bar (Space Bar).     Image: Command + Space bar (Space Bar).     Image: Command + Space bar (Space Bar).     Image: Command + Space bar (Space Bar).     Image: Command + Space bar).     Image: Command + Space bar).     Image: Command + Space bar).     Image: Command + Space bar).     Image: Command + Space bar).     Image: Command + Space bar).     Image: Command + Space bar).     Image: Command + Space bar).     Image: Command + Space bar).     Image: Command + Space bar).     Image: Command + Space bar).     Image: Command + Space bar).     Image: Command + Space bar). <th></th> <th>The software was installed.</th> <th></th> <th>ОК</th>                                                                                                    |                                    | The software was installed.                                                                                     |                                               | ОК                          |
| Image: Image:                                          |                                    |                                                                                                    |                                               |                             |
| Image: Content to the installing the others:         Image: Content to the installing the others:    If you receive a window that indicates that the system extension is blocked, you'll need to the open a search with Spotlight by pressing % (Command) + space bar (Space Bar). Type Security & Privacy and click on the "Allow" button to enable the CH340 drivers.          Image: Content to the image: Content to the image: Content to the open a search with Spotlight by pressing % (Command) + space bar (Space Bar).    Image: Content to the image: Content to the image: Content to the open a search with Spotlight by pressing % (Command) + space bar (Space Bar).          Image: Content to the image: Content to the open a search open a search open a search with Spotlight by pressing % (Command) + space bar (Space Bar).    Image: Content to the image: Content to the open a search open a search open a                                                                                                    |                                    |                                                                                                    |                                               | The The All                 |
| Itele Restar to finish installing the orthear.         Itele Restar to finish installing the orthear.         If you receive a window that indicates that the system extension is blocked, you'll need to to pop a search with Spotlight by pressing % (Command) + space bar (Space Bar).         Type Security & Privacy and click on the "Allow" button to enable the CH340 drivers.         If general FileVault Firewall Privacy         If eneral FileVault Firewall Privacy         A login password has been set for this user Change Password         If equive password is inclutes of alter sleep or screen saver begins         Show a message when the screen is locked Set Lock Message         Isable automatic login         Allow apps downloaded from:         App Store         App Store         System software from developer "Jiangsu Qinheng Co., Ltd." was locked from loading.         Iso the lock to make changes.                                                                                                    |                                    |                                                                                                    |                                               | ALC: CAS                    |
| If you receive a window that indicates that the system extension is blocked, you'll need to pen a search with Spotlight by pressing % (Command) + pace bar (Space Bar). Type Security & Privacy and click on the "Allow" button to enable the CH340 drivers.          Image: Command of the security & Privacy       Q Search         Image: Command of the security & Privacy       Q Search         Image: Command of the security & Privacy       Q Search         Image: Command of the security & Privacy       Q Search         Image: Command of the security & Privacy       Q Search         Image: Command of the security & Privacy       Q Search         Image: Command of the security & Privacy       Q Search         Image: Command of the security & Privacy       Q Search         Image: Command of the security & Privacy       Q Search         Image: Command of the security & Privacy       Q Search         Image: Command of the security & Privacy       Q Search         Image: Command of the security & Privacy       Q Search         Image: Command of the security of the security o                                                                                                    |                                    | Click Restart to finish installing the software.                                                                |                                               |                             |
| If you receive a window that indicates that the system extension is blocked, you'll need to open a search with Spotlight by pressing \$£ (Command) + space bar. (Space Bar). Type Security & Privacy and click on the "Allow" button to enable the CH340 drivers.          Image: Security & Privacy and click on the "Allow" button to enable the CH340 drivers.         Image: Security & Privacy and click on the "Allow" button to enable the CH340 drivers.         Image: Security & Privacy and click on the "Allow" button to enable the CH340 drivers.         Image: Security & Privacy and click on the "Allow" button to enable the CH340 drivers.         Image: Security & Privacy and click on the "Allow" button to enable the CH340 drivers.         Image: Security & Privacy and click on the "Allow" button to enable the CH340 drivers.         Image: Security & Privacy and click on the "Allow" button to enable the CH340 drivers.         Image: Security & Privacy and click on the "Allow" button to enable the CH340 drivers.         Image: Security & Privacy and click on the "Beautity & Privacy and click on the "Beautity & Privacy and click on the secure and image: Security & Privacy and click on the secure and identified developers         Image: System software from developer "Jiangsu Qinheng Co., Ltd." was allow allow       Allow         Image: Click the lock to make changes.       Advanced ?                                                                                                    |                                    |                                                                                                    |                                               | are dave                    |
| If you receive a window that indicates that the system extension is blocked, you'll need to open a search with Spotlight by pressing % (Command) + space bar (Space Bar).<br>Type Security & Privacy and click on the "Allow" button to enable the CH340 drivers.<br>Security & Privacy @ Search<br>General FileVault Firewall Privacy<br>A login password has been set for this user Change Password<br>Require password & minutes @ after sleep or screen saver begins<br>Show a message when the screen is locked Set Lock Message<br>Disable automatic login<br>Allow apps downloaded from:<br>Allow app Store<br>Allow app Store and identified developers<br>System software from developer "Jiangsu Qinheng Co., Ltd." was Allow<br>Disable from loading.<br>Cick the lock to make changes.                                                                                                    | 35                                 | Oo Back Restart                                                                                                 |                                               |                             |
| Open a search with Spotlight by pressing % (Command) + space bar (Space Bar).   Type Security & Privacy and click on the "Allow" button to enable the CH340 drivers.    Image: Security & Privacy    Q Search    General    FileVault    Firewall    Olisable automatic login    Allow apps downloaded from:    App Store    System software from developer "Jiangsu Qinheng Co., Ltd." was blocked from loading.    Click the lock to make changes.    Advanced ?                                                                                                    | If you receive a                   | window that indicates that the sys                                                                              | em extension is blocke                        | ed, you'll need to          |
| Type Security & Privacy and click on the "Allow" button to enable the CH340 drivers.                                                                                                    | open a search                      | with Spotlight by pressing 🕱 ( <b>Com</b>                                                                       | mand) + snace har (Sp                         | ace Bar).                   |
| Image: Security & Privacy Q. Search     Ceneral FileVault     FileVault Firewall   Privacy   A login password has been set for this user Change Password     Require password 6 minutes   G after sleep or screen saver begins   Show a message when the screen is locked   Set Lock Message   Disable automatic login   Allow apps downloaded from:   App Store   App Store   App Store and identified developers   System software from developer "Jiangsu Qinheng Co., Ltd." was locked from loading.   Citck the lock to make changes.                                                                                                    | Type Security                      | & Privacy and click on the "Allow"                                                                              | button to enable the (                        | H310 drivers                |
| Image: Constant of the section of the section of the se                      | Type Security                      |                                                                                                    |                                               | 11040 unvers.               |
| Image: Constant of the second of the second of                       |                                    |                                                                                                    |                                               |                             |
| Image: Control of Control of Cont                      |                                    |                                                                                                    |                                               |                             |
| Ceneral FileVault Firewall Privacy     Ceneral FileVault Firewall Privacy     A login password has been set for this user Change Password     Require password 6 minutes 6 after sleep or screen saver begins     Show a message when the screen is locked Set Lock Message     Oisable automatic login     Allow apps downloaded from:     App Store   App Store and identified developers   System software from developer "Jiangsu Qinheng Co., Ltd." was blocked from loading.   Citck the lock to make changes.     Advanced                                                                                                    |                                    |                                                                                                    |                                               |                             |
| Ceneral FileVault Firewall Privacy   A login password has been set for this user Change Password Require password minutes is after sleep or screen saver begins Show a message when the screen is locked Set Lock Message Disable automatic login Allow apps downloaded from: App Store and identified developers System software from developer "Jiangsu Qinheng Co., Ltd." was locked from loading. Licked from loading.                                                                                                    |                                    | Security & Priva                                                                                                | су                                            | Q Search                    |
| Ceneral FileVault Firewall Privacy   A login password has been set for this user Change Password Change Password Show a message when the screen is locked Set Lock Message Disable automatic login Allow apps downloaded from: App Store App Store and identified developers System software from developer "Jiangsu Qinheng Co., Ltd." was Allow Output the lock to make changes.                                                                                                    |                                    |                                                                                                    |                                               |                             |
| A login password has been set for this user Change Password                                                                                                    |                                    | General FileVault Fire                                                                                          | wall Privacy                                  |                             |
| A login password has been set for this user Change Password<br>Require password 6 minutes 6 after sleep or screen saver begins<br>how a message when the screen is locked Set Lock Message<br>Disable automatic login<br>Allow apps downloaded from:<br>App Store<br>App Store<br>App Store and identified developers<br>System software from developer "Jiangsu Qinheng Co., Ltd." was Allow<br>blocked from loading.                                                                                                    |                                    |                                                                                                    |                                               |                             |
| Click the lock to make changes.                                                                                                    | Alog                               | in password has been set for this user                                                                          | hange Password                                |                             |
| <ul> <li>Require password <u>6 minutes</u> <u>6 after sleep or screen saver begins</u></li> <li>Show a message when the screen is locked <u>Set Lock Message</u></li> <li>Disable automatic login</li> </ul> Allow apps downloaded from: <ul> <li>App Store</li> <li>App Store</li> <li>App Store and identified developers</li> </ul> System software from developer "Jiangsu Qinheng Co., Ltd." was <u>Allow</u> blocked from loading. Click the lock to make changes. Advanced                                                                                                    |                                    |                                                                                                    |                                               | -349/00                     |
| <ul> <li>Show a message when the screen is locked Set Lock Message</li> <li>Disable automatic login</li> <li>Allow apps downloaded from:         <ul> <li>App Store</li> <li>App Store and identified developers</li> </ul> </li> <li>System software from developer "Jiangsu Qinheng Co., Ltd." was Allow</li> <li>Click the lock to make changes.</li> </ul>                                                                                                    |                                    | Require password 5 minutes 🚺 afte                                                                               | r sleep or screen saver beg                   | ins                         |
| Click the lock to make changes.                                                                                                    |                                    | Show a message when the screen is lock                                                                          | ed Set Lock Message                           |                             |
| Allow apps downloaded from:<br>App Store<br>App Store<br>App Store and identified developers<br>System software from developer "Jiangsu Qinheng Co., Ltd." was<br>blocked from loading.                                                                                                    |                                    | Z Disable automatic login                                                                                       |                                               |                             |
| Allow apps downloaded from:<br>App Store<br>App Store and identified developers<br>System software from developer "Jiangsu Qinheng Co., Ltd." was Allow<br>blocked from loading.                                                                                                    |                                    |                                                                                                    |                                               |                             |
| Allow apps downloaded from:<br>App Store<br>• App Store and identified developers<br>System software from developer "Jiangsu Qinheng Co., Ltd." was<br>blocked from loading.                                                                                                    |                                    |                                                                                                    |                                               |                             |
| Allow apps downloaded from:<br>App Store<br>App Store and identified developers<br>System software from developer "Jiangsu Qinheng Co., Ltd." was<br>blocked from loading.                                                                                                    |                                    |                                                                                                    |                                               |                             |
| Allow apps downloaded from:<br>App Store<br>• App Store and identified developers<br>System software from developer "Jiangsu Qinheng Co., Ltd." was<br>blocked from loading.                                                                                                    |                                    |                                                                                                    |                                               |                             |
| <ul> <li>App Store</li> <li>App Store and identified developers</li> <li>System software from developer "Jiangsu Qinheng Co., Ltd." was Allow</li> <li>blocked from loading.</li> <li>Click the lock to make changes.</li> </ul>                                                                                                    | Allow                              | apps downloaded from:                                                                                           |                                               |                             |
| App Store and identified developers      System software from developer "Jiangsu Qinheng Co., Ltd." was     Allow      Allow      Click the lock to make changes.      Advanced      (2)                                                                                                    |                                    | Ann Store                                                                                                    |                                               |                             |
| System software from developer "Jiangsu Qinheng Co., Ltd." was Allow blocked from loading.                                                                                                    |                                    |                                                                                                    |                                               |                             |
| System software from developer "Jiangsu Qinheng Co., Ltd." was Allow blocked from loading.                                                                                                    |                                    | <ul> <li>App store and identified developers</li> </ul>                                                         |                                               |                             |
| System software from developer "Jiangsu Qinheng Co., Ltd." was Allow blocked from loading.                                                                                                    |                                    |                                                                                                    |                                               |                             |
| System software from developer "Jiangsu Qinheng Co., Ltd." was Allow blocked from loading.                                                                                                    |                                    |                                                                                                    |                                               |                             |
| blocked from loading.                                                                                                    | Syste                              | em software from developer "Jiangsu Qinhe                                                                       | ng Co., Ltd." was                             | Allow                       |
| Click the lock to make changes.                                                                                                    | block                              | ked from loading.                                                                                               |                                               |                             |
| Click the lock to make changes.                                                                                                    |                                    |                                                                                                    |                                               |                             |
| Click the lock to make changes.                                                                                                    |                                    |                                                                                                    |                                               |                             |
| Click the lock to make changes. Advanced ?                                                                                                    | 0                                  |                                                                                                    |                                               |                             |
|                                                                                                    | Click the                          | lock to make changes.                                                                                           | A                                             | dvanced 🤇 🕐                 |
|                                                                                                    |                                    |                                                                                                    |                                               |                             |

⊕ www.sainsmart.com ⊠ support@sainsmart.com

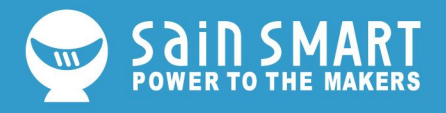

### Driver Verification for Macs

To verify that your driver is working, you should see a difference in the following pictures after plugging the CH340 to a USB port.

### **Command Line**

Open the Terminal by heading to **Applications** > **Utilities** > **Terminal** if the program is not open yet.

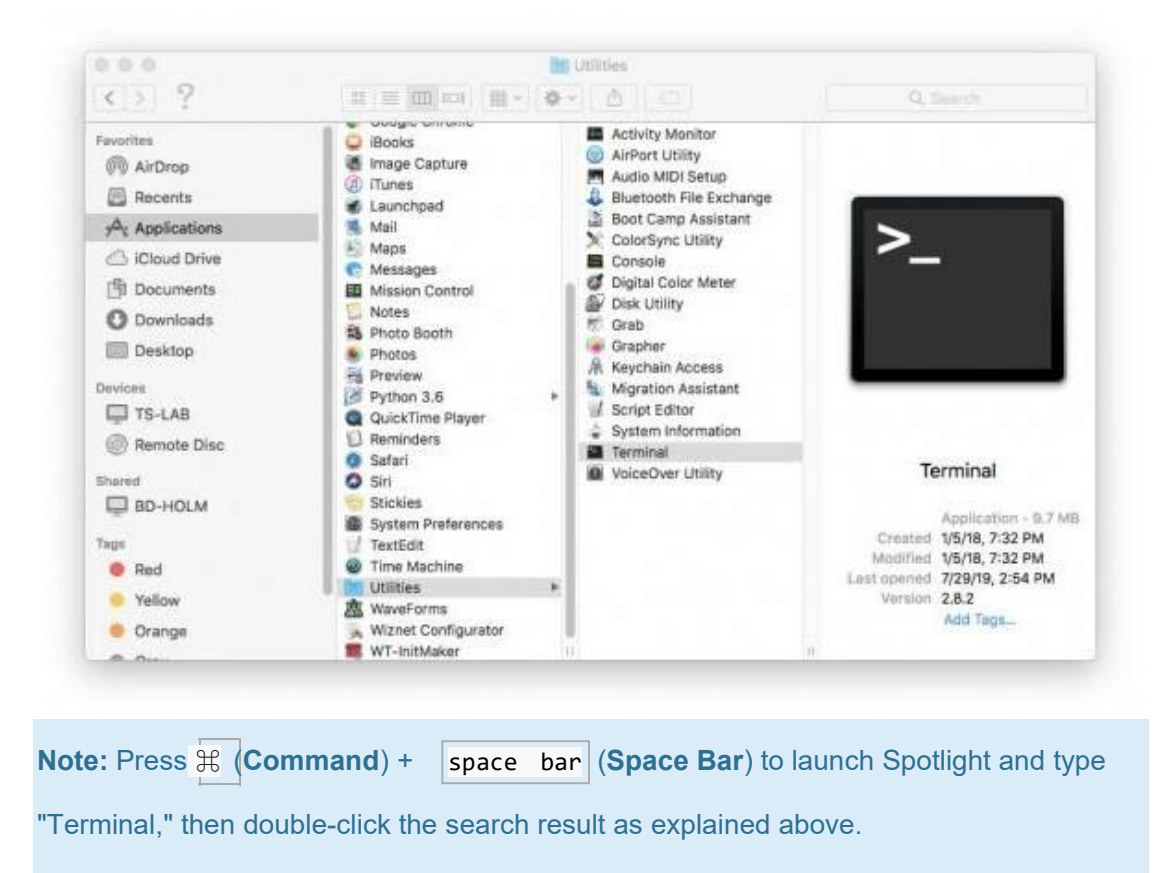

Then run the following command:

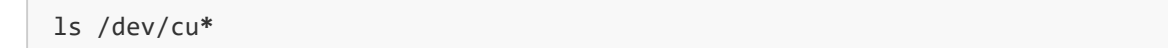

A list of devices connected to your Mac's COM ports will be displayed as a result. Assuming that the CH340 is not connected to your computer, you should see something similar to the image below.

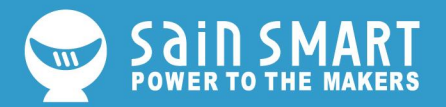

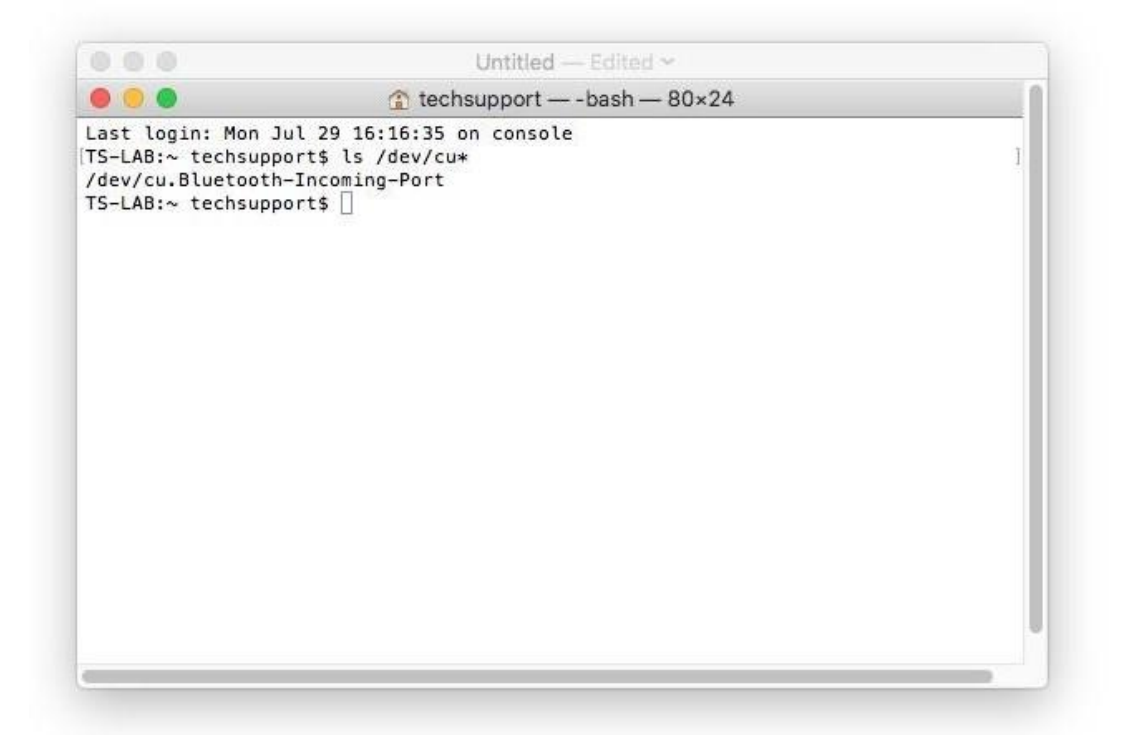

Connect the CH340 to one of your Mac's COM ports. Check for the following changes (your board may show up under a different device name). The CH340 should show up as **/dev/cu.wchusbserial\*\*\*\***. Depending on your computer, the COM port may show up as a different number.

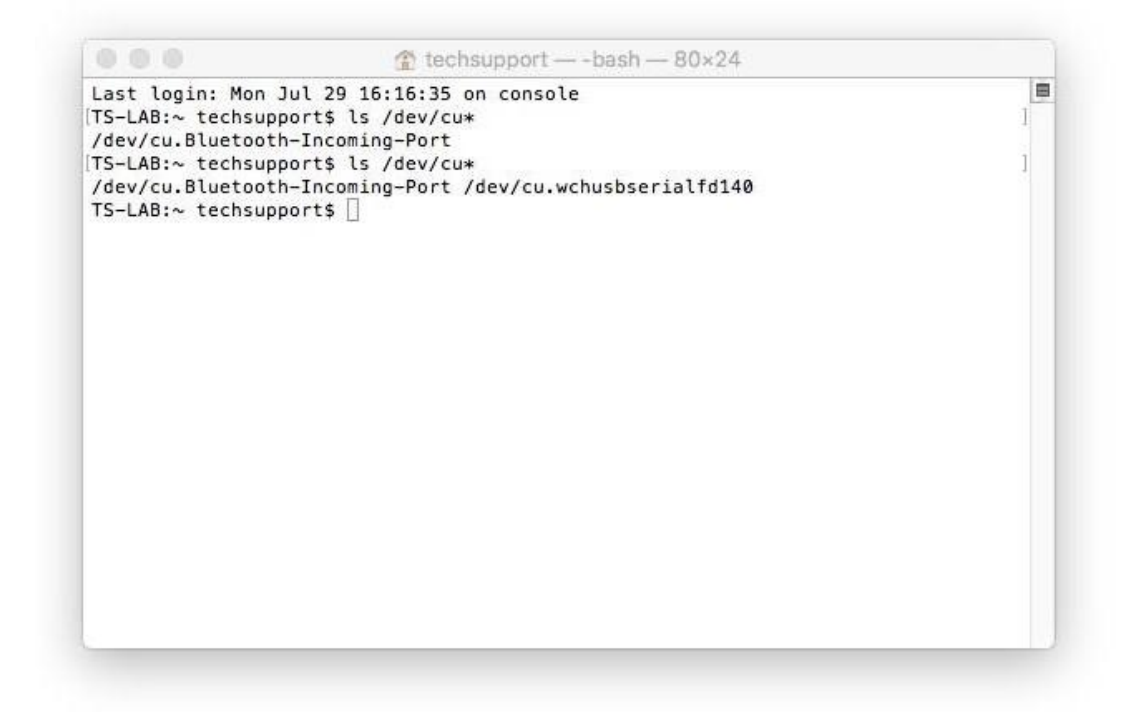

Screenshot of Mac OSX terminal with CH340 on cu.wchusbserialfd1410.

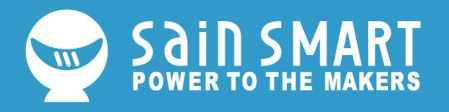

### Linux

**Note for Educators:** You will need to obtain administrative privileges from your network or IT administrator in order to install these drivers. Make sure to test the drivers before class and set aside some time with students in the classroom when installing the drivers.

Raspbian for Raspberry Pi

Run the following commands in the CLI/Terminal when using Raspbian on a Raspberry Pi. After updating, the latest CH340 should be installed!

sudo apt-get update
sudo apt-get upgrade

## **Other Linux Distributions**

Here is a downloadable \*.ZIP of standard CH340 drivers for Linux.

There are some reported cases of serial communication failure when using the factory drivers in Linux. If you encounter this problem, you can try installing patched drivers <u>as explained in this</u> <u>forum post</u>. Here are the steps (to run in the command line):

- Plug and unplug your CH340 device from the USB port
- Type dmesg to see what has happened
  - O The expected output (shows "ch341") should have the following in the recent log:

```
[ xxx] ch341-uart ttyUSB0: ch341-uart converter now disconnected from ttyUS
B0
```

```
[ xxx] ch341 3-2:1.0: device disconnected
```

- Download the patched drivers repository and unzip the files
- cd into the directory where the files are saved make clean make sudo make load
- sudo rmmod ch341 to uninstall the broken driver
- 1smod | grep ch34 to list what modules are currently installed
- Plug and unplug your CH340 device again on the USB port dmesg
  - Expected output (should show "ch34x" now):

⊕ www.sainsmart.com ⊠ support@sainsmart.com

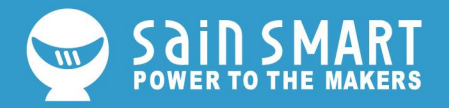

[ xxx] ch34x ttyUSB0: ch34x converter now disconnected from ttyUSB0

```
[ xxx] ch34x 3-2:1.0: device disconnected
```

Depending on your root permissions, you may need to configure the serial port with thefollowing two commands. Make sure to adjust the sure with respect to the user ID that is currently logged in.

```
sudo usermod -a -G dialout $username
sudo chmod a+rw /dev/ttyUSB0
```

**Heads up!** Depending on how the CH340 enumerated on your computer, the /dev/ttyUSB0 may be different. Try using 1s command as explained in the Driver Verification if you have issues configuring the serial port settings and adjusting the port as necessary.

Driver Verification for Linux

### **Command Line**

Plug the CH340 back to your computer's USB port. Then run the following command in the CLI/Terminal on any Linux distribution. Check for the following changes (your board may show up under a different device name).

#### ls /dev/ttyUSB\*

The serial port that CH340 is connected to should pop up as a result.

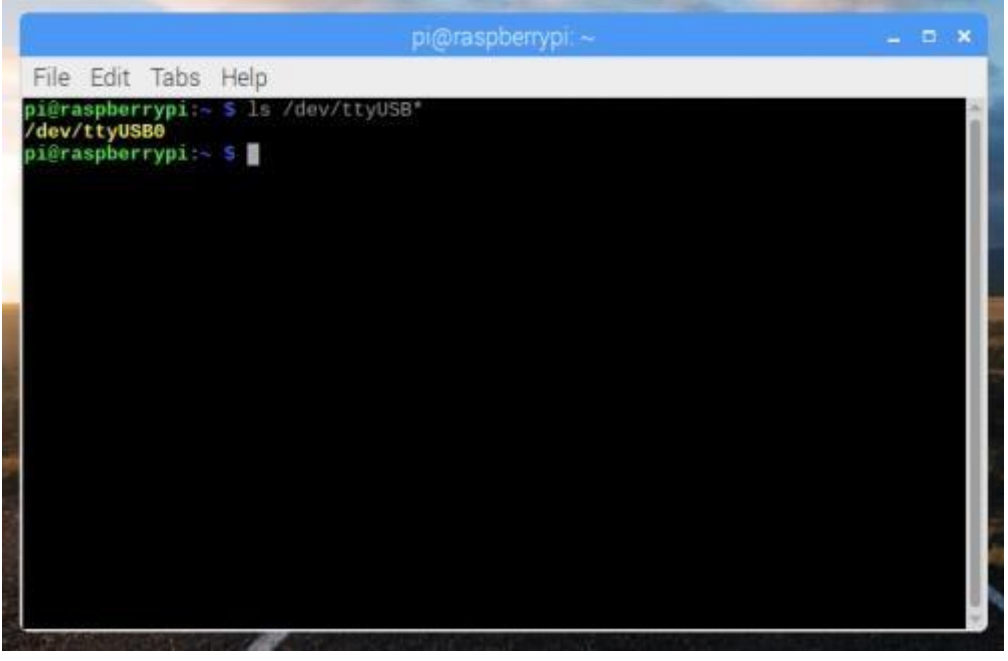

Screenshot of Raspberry Pi CLI with the CH340 on ttyUSB0.

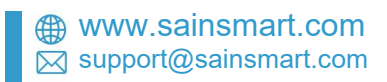